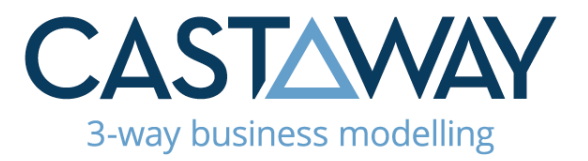

#### THIS DOCUMENT IS FOR BETA TESTER USE ONLY AND NOT FOR ISSUE EXTERNALLY

# AU Coffee Shop Exercise Part 2- Castaway Cloud

In *Coffee Shop Exercise Part 1,* we created our simple Chart of Accounts in Castaway Cloud and added some basic numbers.

In *Coffee Shop Exercise Part 2*, we're going to update the simple forecasting methods used in part 1 to a more dynamic model, focusing just on the Coffee Sales and Cost of Goods Sold elements. Our plan is to base the sales and COGS numbers on the underlying operations drivers.

In this business, revenue is a function of:

- 1. How long the shop is open each day/week (e.g., In hours or trading days)
- 2. The volume of transactions occurring (e.g., the number of cups, customers or kg of coffee per day), and
- 3. The revenue generated per transaction (e.g., the selling price per cup, average sale per customer or revenue yield per kg of coffee

By linking the operations inputs to the financial outcomes, we create a dynamic model that is much better suited to:

- 1. Performing what-if analysis on key drivers
- 2. Analysing different sales growth profiles
- 3. Presenting a more insightful story to banks or other financiers

After considering the options, we have decided:

- 1. Sales will be calculated as: Days per Month x Cups per Day x Price per Cup
- 2. Cost of Sales to be: Days per month x Cups per Day x Cost per Cup

To build these formulas, we first need to create several Driver elements.

## castawayforecasting.com

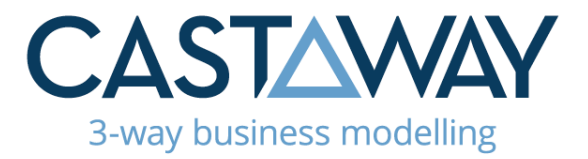

# Drivers

Open the file you were working on in *Coffee Shop Exercise Part 1*, Go to the Forecast tab and navigate to **Drivers** which is near the bottom of the **Chart of Accounts**.

|                     | / Non Uperating Income                  |
|---------------------|-----------------------------------------|
| ₹<br>у2             | > Non Operating Expense                 |
| Element<br>Settings | > Dividends                             |
|                     | > BS                                    |
| 挿                   | ~ DRIVERS                               |
| Actuals<br>Data     | ✓ Drivers                               |
|                     | ~ UNITS                                 |
| 企                   | ✓ Sales Units                           |
| Upload              | ✓ Costs Units                           |
| ш                   | $^{\checkmark}$ Inventory Balance Units |
|                     | ✓ Inventory COGS Units                  |
| External<br>Sources | ✓ Inventory Purchase Units              |

Then add the following Driver elements:

| Element Type | Account Name   |
|--------------|----------------|
| Driver       | Days per Month |
| Driver       | Cups per Day   |
| Driver       | Price per Cup  |
| Driver       | Cost per Cup   |

Next, we need to add data to each of the Driver elements. Remember to save your work as you go with the **Save and Close** button.

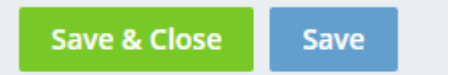

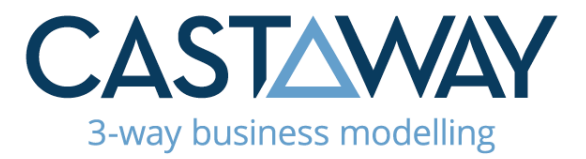

## DAYS PER MONTH

Click the **Driver Method** drop-down and select "Enter Driver". Then type in 30 in the July 22 field and fill-right to populate the whole year ahead.

## CUPS PER DAY

Open the Cups per Day element and enter the following data:

| Jul22 | Aug22 | Sep22 | Oct22 | Nov22 | Dec22 | Jan23 | Feb23 | Mar23 | Apr23 | May23 | Jun23 |
|-------|-------|-------|-------|-------|-------|-------|-------|-------|-------|-------|-------|
| 0     | 200   | 250   | 300   | 350   | 400   | 350   | 350   | 350   | 350   | 350   | 350   |

## PRICE PER CUP

Enter \$4 for each month. As the data is the same for each month, we can use our short-cut of right-click and then Fill Right-Current Year

| Jul 22 | Aug 22  | Sep 22                                 | Oct 22 | Nov 22 | Dec 22 |
|--------|---------|----------------------------------------|--------|--------|--------|
| 4      | 4       | 4                                      | 4      | 4      | 4      |
| 4      | Cut     |                                        |        | 4      | 4      |
| 4      | Cut     |                                        |        | 4      | 4      |
| 0      | Сору    |                                        |        | 0      | 0      |
| 0      | Paste   | 2                                      |        | 0      | 0      |
| 4      | Delet   | te                                     |        | 4      | 4      |
| 4      | Fill R  | ight - Current Ye                      | ear    | 4      | 4      |
| 4      | Fill R  | ight - To End                          |        | 4      | 4      |
| 4      | Fill Le | eft - Current Yea<br>eft - To Beginnir | ar     | 4      | 4      |
|        | Grow    | / Line                                 |        |        |        |

## COST PER CUP

Enter \$1.20 and fill to the end of the year

| Save & Close Save |        |        |        |        |        |        |        |        |
|-------------------|--------|--------|--------|--------|--------|--------|--------|--------|
| Cost per cup      |        |        |        |        |        |        |        |        |
|                   | Jun 22 | Jul 22 | Aug 22 | Sep 22 | Oct 22 | Nov 22 | Dec 22 | Jan 23 |
| ✓ Drivers         |        |        |        |        |        |        |        |        |
| Enter Driver      |        | 1.2    | 1.2    | 1.2    | 1.2    | 1.2    | 1.2    | 1.2    |

AU +61 2 9569 7144 NZ +64 4 889 4145 UK +44 203 695 8332 US +1 21 355 05456

# castawayforecasting.com

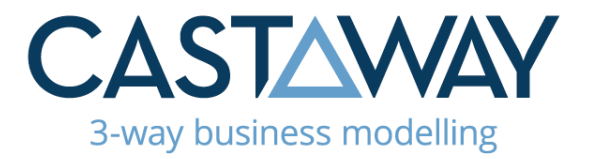

With the Driver data added, we can add the formula to the Coffee Sales element:

- 1. Open the **Coffee Sales** element and click the **Revenue** drop-down
- 2. Select "Add Formula" and click the Edit button to the

right of the Add Formula box

#### Coffee Sales

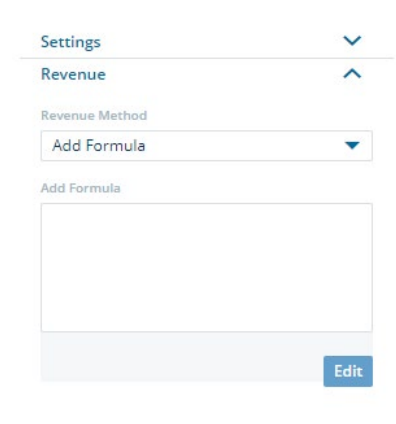

Valid 🗸

3. Click the hamburger menu on the bottom right, then click

### Drivers

## 4. In the formula editor that appears:

- a. Click Days per Month, then the multiplier
- b. Cups per Day, then the multiplier
- c. Next, click *Price per Cup*. If your formula is correct, Castaway Cloud will show a Valid check mark in the top right. If incorrect, Castaway Cloud will show Invalid, and you won't be able to update or add your formula.
- d. Click Update to return to the data entry screen
- 5. Confirm that the Formula Results are showing in the data screen

| offee Sales          |    | Coffee Sales          |        |        |        |        |        |
|----------------------|----|-----------------------|--------|--------|--------|--------|--------|
| Settings             | ^  |                       | Jun 22 | Jul 22 | Aug 22 | Sep 22 | Oct 22 |
| Bank Account         |    |                       |        |        |        |        |        |
| Main Bank Account    | -  | ✓ Revenue             |        |        |        |        |        |
| Data Entry Currency  |    | Formula Result        |        | 0      | 24000  | 30000  | 36000  |
| Default              | -  | Net Revenue (P&L)     |        | 0      | 24000  | 30000  | 36000  |
| Fax Rate             |    | ✓ Invoices            |        |        |        |        |        |
| 10                   | 96 | Total Invoices        |        | 0      | 26400  | 33000  | 39600  |
| axable Income Method |    |                       |        |        |        |        |        |
| Automatic            | -  | ✓ Receipts            |        |        |        |        |        |
| Jebtor Reporting     |    | Days Credit           |        | 30     | 30     | 30     | 30     |
| Trade Debtors        | -  | Cash Receipts         |        | 0      | 0      | 26400  | 33000  |
| Revenue              | ~  | Closing Trade Debtors |        | 0      | 26400  | 33000  | 39600  |
| invoice              | ~  | ✓ Taxes               |        |        |        |        |        |
| Cashflow             | ~  | Taxable Income        |        | 0      |        | 30000  | 36000  |

AU +61 2 9569 7144 NZ +64 4 889 4145 UK +44 203 695 8332 US +1 21 355 05456

# castawayforecasting.com

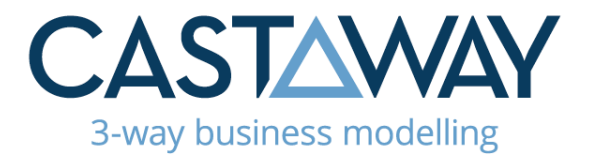

The last step is to create a driver-based formula in the **Cost of Goods Sold** section.

1. Open the **Cost of Goods Sold** Element and click the **Cost** 

## of Goods Sold modelling area

- 2. From the COGS Method drop-down, select "Add Formula"
- 3. Click the **Edit** button to the right of the Add Formula box

### COGS

| Settings           | ~    |
|--------------------|------|
| Cost of Goods Sold | ^    |
| COGS Method        |      |
| Add Formula        | -    |
| Add Formula        |      |
|                    |      |
|                    |      |
|                    |      |
|                    |      |
|                    |      |
|                    | Edit |
| Inventory          | Edit |

- 4. In the formula builder that appears:
  - a. Click the hamburger menu in the bottom right, then Drivers
  - b. Click Days per Month, then the multiplier
  - c. Cups per Day, then the multiplier
  - d. Cost per Cup. Is your formula Valid?
  - e. Click Update and return to the data entry screen
- 5. Confirm the Formula Results are showing in the data entry screen
- 6. Save and Close to finish

You have now completed Part 2.